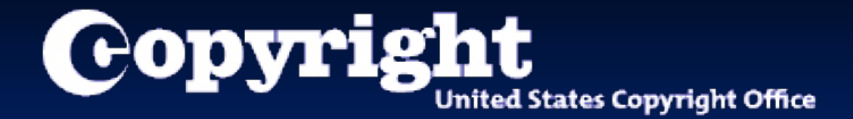

## Uploading Your Work to eCO

A step-by-step tutorial

# When is an electronic copy acceptable?

- An electronic copy of the work being registered may be uploaded directly into eCO if it is within one of the following categories:
  - Unpublished work
  - Work published only electronically
  - Published work for which the deposit requirement is identifying material
  - Published work for which there are special agreements requiring a hard-copy deposit to be sent separately to the Library of Congress
- For works where a hard-copy is required, you can still submit an application and payment by eCO and send copies of your work to the Copyright Office by the U.S. Postal Service or express courier.

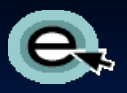

#### **Completing Your Submission**

| Copyright<br>United States Copyright Office |                                                                                                    |                                    |                                                                   | Home           | 🔐 соружиент номе                                                 |
|---------------------------------------------|----------------------------------------------------------------------------------------------------|------------------------------------|-------------------------------------------------------------------|----------------|------------------------------------------------------------------|
| Form Pay Submit 1-245TH<br>Work             | нно<br>С                                                                                                    | Payr<br>lick the "Continue" b      | <mark>nent successful.</mark><br>utton to complete your registrat | ion.           |                                                                  |
| <u>Cust</u><br>Ja<br>10                     | tomer Information<br>Immes Andrews<br>Of Independence Avenue                                                                   | fter payment is                    | confirmed you                                                     | Ī              | Continue >>)                                                     |
| Wa                                          | ashington, DC 20559                                                                                                    | ust send a copy<br>omplete the sub | / of your work to<br>mission process.                             | Click          | here to send a of your work.                                     |
| Subr                                        | missions                                                                                                    |                                    |                                                                   |                |                                                                  |
| Cases                                       |                                                                                                    |                                    |                                                                   |                | < 1 - 1 of 1 🕨                                                   |
|                                             | Case # 🤅                                                                                                    | ☆ Title ☆                          | Type of Work $\gtrsim$                                            | Total Fee Paid | Require Submission $\stackrel{\bigtriangleup}{\bigtriangledown}$ |
|                                             | 1-39504                                                                                                    | H64322 My Songs                    | Work of the Performing Arts                                       | 55.00          | Ŷ                                                                |
| Total A                                     | Amount Due:                                                                                                    |                                    |                                                                   | \$55.00        |                                                                  |
| <u>Payn</u><br>Ar<br>Pay                    | ment Info<br>mount Paid: \$55.00<br>Account: XX1111<br>Paid By: JAMES ANDREWS<br>Pay Date: 5/5/2014<br>yment Type: Credit Card |                                    |                                                                   |                |                                                                  |

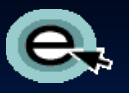

#### **Before You Upload Your Work**

| Copyright<br>United States Copyright Office                                                                                                    |                                                                                                    |                                                                                                    |                                                                                                    | Home   🏋   My Profile   Cont                                                                                                    | COPYRIGHT HOME                |
|----------------------------------------------------------------------------------------------------|----------------------------------------------------------------------------------------------------|----------------------------------------------------------------------------------------------------|----------------------------------------------------------------------------------------------------|----------------------------------------------------------------------------------------------------|-------------------------------|
| Submit Your Work(s)<br>To complete your submission, please submit the rec<br>(1) Upload your work(s): Please perform the followin<br>Step 1: Click the "Select files to upload" button. Usi<br>Step 2: After uploading all files for this work, click th<br>Please note: Files cannot be returned or deleted<br>It is an acceptable file type<br>It is an acceptable file size<br>Upload Your Work(s)<br>Case Details<br>Case 5: 1.48676908084<br>Title: My Songs<br>Volume:<br>Number:<br>Issue Date:<br>Type of Work: Work of the Performing Arts | uired copy(ies) of your work. You may (1) upload electronic files if<br>ng steps for the case(s) in the table below.<br>ng your computer's browser, select your files for the corresponding<br>te corresponding "Complete Your Submission" button. Files canno<br>to noce uploaded. To avoid delays and/or a law, entered<br>d<br>Step 1: Select & Upload Files<br>+Select files to upload Of Start up | the work meets the requirements; oth<br>work then click the "Start up, of" but<br>be uploaded later than 5 days an vo<br>of registration, please verify the follow<br>verify the follow | erwise, you must (2) send the work by mail (do not<br>pur first file is received<br>before upto<br>Click the be<br>information<br>and file type | view the screen instructions<br>oading your work.<br>blue links for helpful<br>n about copy requirements<br>be and size limitations. |                               |
| Updates Comments (2) Send Your Work(s) by Mail: Click the "Create Shipping Slip" button in Click the Shipping Slip link and print out a attach shipping slips to the corresponding Mail the deposit copy(les) within 30 days to the C be based on the date on which we receive the cc Click "Home" after uploading files(s) or printing shi Home page. Send Your Work(s) by Mail Click acta Shipping Slip III                                                                                                    | The application(s) you just s<br>ayment will be listed on thi<br>opyright Office address at the bottom of the slip.Note: Your effectiv<br>pies with corresponding shipping slips attached.<br>pping slip(s). You may verify the submission in the open Cases t                                                                                                    | ubmitted with<br>s screen.<br>e date of registration will<br>able on your eCO                                                                                                    | Status 🔶                                                                                                    | Created 🦕                                                                                                    | No Records                    |
| Attachment Name                                                                                                    | File Type ⇔                                                                                                    | Size 🚔                                                                                                    | Date and Time 🚔                                                                                                    | Comments 🔶                                                                                                    | NO RECOIDS                    |
| Privacy Act Notice: Sections 408-410 of title 17 of the United States Cod<br>705. It will appear in the Office's online catalog. If you do not provide t                                                                                                    | le authorize the Copyright Office to collect the personally identifying information requested<br>he information requested, registration may be refused or delayed, and you may not be ent                                                                                                    | on this form in order to process the application for co<br>led to certain relief, remedies, and benefits under th<br>Take Our Survey!                                                   | pyright registration. By providing this information you are agreeing to<br>e copyright law.                                                     | routine uses of the information that include publication to give legal notice of your copyright                                      | claim as required by 17 U.S.C |

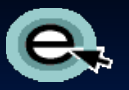

#### **Uploading a Copy of Your Work**

| Copyright                                                                                                    |                                                                                                    |                                                                                                    |                                                                                                    |                      | iome   💳   My Brofile   Contact     | COPYRIGHT HOME      |
|----------------------------------------------------------------------------------------------------|----------------------------------------------------------------------------------------------------|----------------------------------------------------------------------------------------------------|----------------------------------------------------------------------------------------------------|----------------------|-------------------------------------|---------------------|
| T United States Copyright Office                                                                                                    |                                                                                                    |                                                                                                    |                                                                                                    |                      |                                     | as   Help   cog our |
| Submit Your Work(s)<br>To complete your submission, please submit the required cop<br>(1) Upload your work(s): Please perform the following steps 1<br>Step 1: Click the "Select files to upload" button. Using your o<br>Step 2: After uploading <u>all files</u> for this work, click the corresp<br>Please note: Files cannot be returned or deleted once up<br>It is a category of work that may be uploaded<br>to it is an acceptable file size                                                                                                    | Click here to upload<br>an electronic copy<br>of your work(s).                                                                                                    | work meets the requirements; of<br>k then click the "Start upload" bu<br>uploaded later than 5 days after<br>gistration, please verify the fo | herwise, you must (2) send the work by mail (do r<br>utton.<br>your first file is received.<br>Ilowing before uploading a copy of your work( | not do both).<br>S): |                                     |                     |
| Upload Your Work(s)<br>Case Details<br>Case #: 1-4067800804<br>Title: My Songs<br>Volume:<br>Number:<br>Issue Date:<br>Type of Work: Work of the storming Arts<br>Updates                                                                                                    | Step 1: Select   Upload Files<br>+Select files to upload OStart uploa                                                                                                    | nd View Uploaded File Names                                                                                                    |                                                                                                    | Step 2: Complete Yo  | vur Submission<br>No files uploaded | 1 - 1 of 1 🗵        |
| <sup>(2)</sup> Click the "Title" link to<br>see all the titles you<br>entered (optional).                                                                                                    | Activity Type<br>g Slip link will appear in the Attachments column.<br>p(s) to your deposit copy(ies). For multiple cases, t<br>dress at the bottom of the slip.Note: Your effective<br>ponding shipping slips attached. | be sure to<br>date of registration will                                                                                                    | Status 🔶                                                                                                    | Created 🤿            |                                     | No Records          |
| Click "Home" after uploading files(s) or printing shipping slip<br>Home page.<br>Send Your Work(s) by Mail<br>[[Create Shipping Slip]]<br>Attachment Name                                                                                                    | (s). You may verify the submission in the open Cases tab                                                                                                    | ile on your eCO<br>Size ⇔                                                                                                    | Date and Time 🚖                                                                                                    | Comme                | nts 🚖                               | No Records          |
| <ul> <li>It is an acceptable file type</li> <li>It is an acceptable file size</li> </ul> Upload Your Work(s)           Case E: 140760004 Title: Work of the uterforming Arts Updates           Upload Your Work(s)           Case E: 140760004           Title: Work: Work of the uterforming Arts           Updates           Case E: 140760004           Case E: 140760004           Volume:           Number:           Issue Data:           Case E: 140760004           Updates           Case E: 140760004           Case E: 140760004           Updates           Case E: 140760004           Case E: 140760004 | Step 1: Select I Upload Files                                                                                                    |                                                                                                    | Status 💬                                                                                                    | Created Comments     | No files uploaded                   | No Re               |

Take Our Survey!

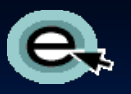

#### **Selecting Files to Upload**

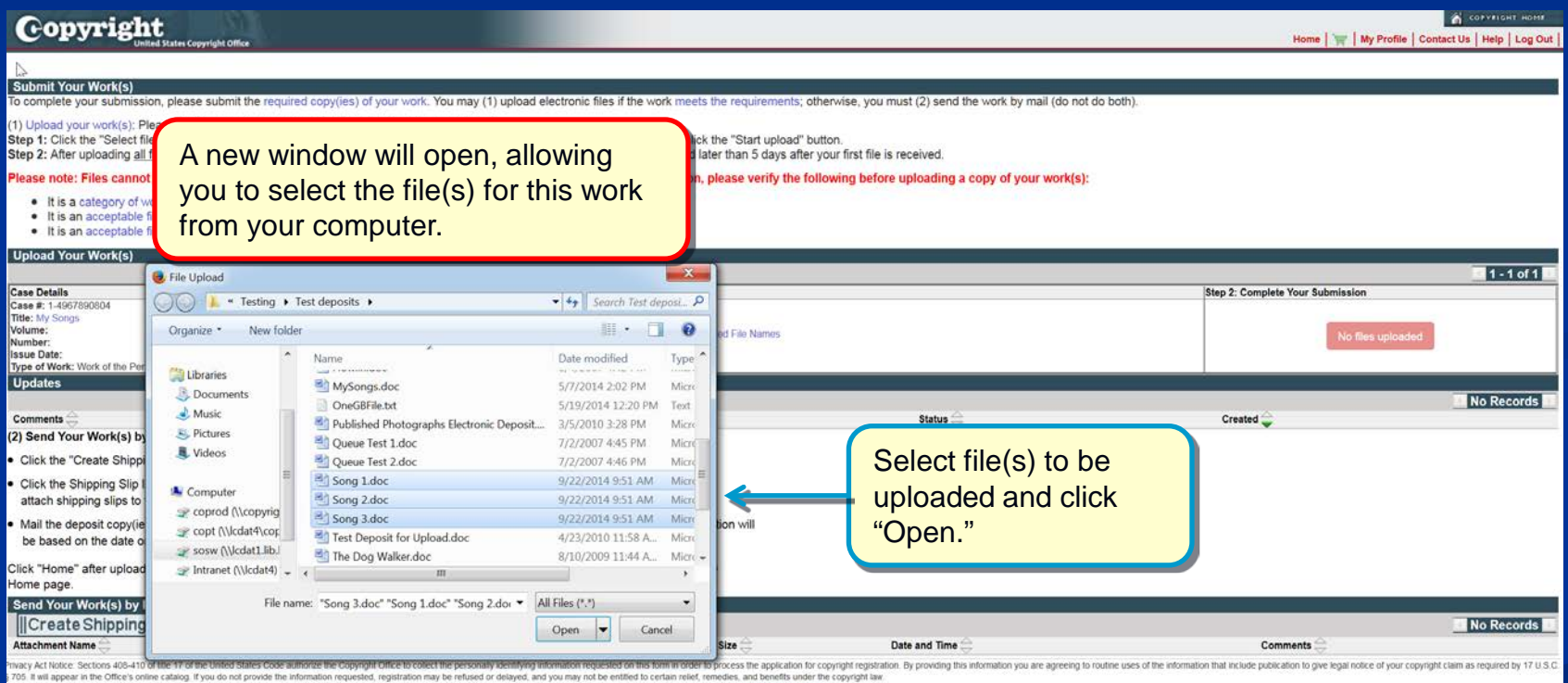

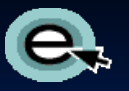

#### **Uploading the Selected Files**

| Copyright<br>United States Copyright Office                                                                                                    |                                                                                                    |                                                                                                    | 🖌 COPYRIGHT INDEX<br>Home   🦙   My Profile   Contact Us   Help   Log Or                                                                 |
|----------------------------------------------------------------------------------------------------|----------------------------------------------------------------------------------------------------|----------------------------------------------------------------------------------------------------|----------------------------------------------------------------------------------------------------|
|                                                                                                    |                                                                                                    |                                                                                                    |                                                                                                    |
| Submit Your Work(s)                                                                                                    | d convition) of your work. You may (1) unload electronic files if the work                                                                                                    | made the requirements: otherwise, you must (2) send the work by (                                                                                                | mail (de not de hath)                                                                                                    |
| (1) Upload your work(s): Please perform the following ste<br>Step 1: Click the "Select files to upload" button. Using yo<br>Step 2: After uploading all files for this work, click the cor<br>Please note: Files cannot be returned or deleted onco<br>It is a categoory of work that may be uploaded<br>It is a categoory of work that may be uploaded                                            | spion the case(s) in the transmission of the case(s) in the transmission of the case(s) in the transmission of the case(s) in the transmission of the case (s) in the transmission of the case (s) is the case (s) in the transmission of the case (s) is the case (s) in the case (s) in the case (s) is the case (s) in the case (s) in the case (s) is the case (s) in the case (s) in the case (s) | (S).                                                                                                    | naii (do hot do buer).<br>xur work(s):                                                                                                  |
| It is an acceptable file size                                                                                                    |                                                                                                    |                                                                                                    |                                                                                                    |
| Upload Your Work(s)                                                                                                    |                                                                                                    |                                                                                                    |                                                                                                    |
| Case Details                                                                                                    | Step 1: Select & Upload Files                                                                                                    |                                                                                                    | Step 2: Complete Your Submission                                                                                                    |
|                                                                                                    | +Select files to upload OStart upload                                                                                                    | View Uploaded File Names                                                                                                    |                                                                                                    |
|                                                                                                    | Song 1.doc                                                                                                    | 27.14 KB                                                                                                    |                                                                                                    |
| Case #: 1.4967890804                                                                                                    |                                                                                                    | Okemove                                                                                                    |                                                                                                    |
| Title: My Songs<br>Volume:                                                                                                    |                                                                                                    |                                                                                                    | Remove any incorrect                                                                                                    |
| Number:<br>Issue Date:                                                                                                    | Song 2.doc                                                                                                    | 21.14 KB ORemove                                                                                                    | files before unleading                                                                                                    |
| Type of Work: Work of the Performing Arts                                                                                                    |                                                                                                    |                                                                                                    | Thes before uploading.                                                                                                    |
|                                                                                                    | Song 3.doc                                                                                                    | 27.14 KB ØRemove                                                                                                    |                                                                                                    |
| Updates<br>Comments (2) Send Your W<br>Callick the 'Creat<br>Callick the 'Creat<br>Callick the Shipping Slip link and print out and attach the<br>attach shipping slips to the corresponding copies.<br>Mail the deposit copy(ies) within 30 days to the Copyri<br>be based on the date on which we receive the copies<br>Click 'Home" after uploading files(s) or printing shipping<br>Home page. | u selected will be displayed<br>sponding work.<br>• shipping slip(s) to your deposit copy(ies). For multiple cases, be sure f<br>ight Office address at the bottom of the sip.Note: Your effective date of<br>with corresponding shipping slips attached.<br>g slip(s). You may verify the submission in the open Cases table on yo                                                                                                    | Status 🔶                                                                                                    | Created 🖨                                                                                                    |
| [ Create Shipping Slip                                                                                                    |                                                                                                    |                                                                                                    | No Records                                                                                                    |
| Attachment Name \ominus                                                                                                    | File Type \ominus                                                                                                    | Size 🤤 Date and Time 🕀                                                                                                    | Comments 🔶                                                                                                    |
| Privacy Act Notice: Sections 408-410 of the 17 of the united states Code autor<br>J.S.C. § 705. It will appear in the Office's online catalog. If you do not provide the                                                                                                    | arize the Copyright Office to collect the personally identifying information requested on this form in<br>the information requested, registration may be refused or delayed, and you may not be entitled to                                                                                                    | I order to process the application for copyright registration. By providing this information you certain relief, remedies, and benefits under the copyright law. | are agreeing to routine uses of the information that include publication to give legal notice or your copyright claim as required by 17 |

### Confirming Submission Completeness

| Copyright<br>United States Copyright Office                                                                                                    |                                                                                                    |                                                                                                    |                                                                     | 🖌 😋 Home   🦅   My Profile   Contact Us   F                                                                                  | VRIGHT HOME  |
|----------------------------------------------------------------------------------------------------|----------------------------------------------------------------------------------------------------|----------------------------------------------------------------------------------------------------|---------------------------------------------------------------------|----------------------------------------------------------------------------------------------------|--------------|
| Submit Your Work(s)<br>To complete your submission, please submit the required col                                                                                                    | N/J                                                                                                    |                                                                                                    | ork by mai                                                          | mail (do not do both)                                                                                                    | _            |
| (1) Upload your work(s): Please perform the following steps I<br>Step 1: Click the "Select files to upload" button. Using your of<br>Step 2: After uploading <u>all files</u> for this work, click the corresp<br>Please note: Files cannot be returned or deleted once up<br>• It is an acceptable file type<br>• It is an acceptable file size | The Copyright Office<br>applications with uplo<br>until you confirm that                                                                                                    | cannot begin pro<br>aded deposit cop<br>all files have bee                                                                                       | cessing<br>bies<br>en sent.                                         | bur work(s):                                                                                                    |              |
| Upload Your Work(s)                                                                                                    |                                                                                                    |                                                                                                    |                                                                     |                                                                                                    |              |
| Case Details                                                                                                    | Step 1: Select & Unload Files                                                                                                    |                                                                                                    |                                                                     | Step 2: Complete Your Submission                                                                                            | - 1 of 1 📄   |
| Case #: 1-4967890804<br>Title: My Songs<br>Volume:<br>Number:<br>Issue Date:<br>Type of Work: Work of the Performing Arts<br>Updates<br>Comments<br>(2) Send Your Work(s) by Mail:                                                                                                    | Select files to upload OStart upload Successfully uploaded - Song 1.doc Successfully uploaded - Song 2.doc Successfully uploaded - Song 3.doc Activity Type                                                                                      | View Uploaded File Names<br>27.14 KB<br>27.14 KB<br>27.14 KB<br>27.14 KB                                                                         | Status 🕁                                                            | Click here to complete<br>your submission after<br>uploading all files                                                      | files        |
| Click the "Create Shipping Slip" button in the table below;     Click the Shipping Slip link and print out and attach the shi     attach shipping slips to the corresponding copies.     Mail the deposit copy(les) within 30 days to the Copyright     be based on the date out (bits hur acceive the copyright)                                | a Shipping Slip link will appear in the Attachments column.<br>pping slip(s) to your deposit copy(ies). For multiple cases, be<br>Office address at the bottom of the slip.Note: Your effective do<br>a corresponding a binoing a lips attached. | e sure to<br>date of registration will                                                                                                    |                                                                     | for this application<br>been uploaded.                                                                                      | have         |
| Click "Home" after uploading files(s) or printing shipping slip<br>Home page.<br>Send Your Work(s) by Mail                                                                                                    | o(s). You may verify the submission in the open Cases table                                                                                                    | e on your eCO                                                                                                    |                                                                     |                                                                                                    |              |
| Attachment Name                                                                                                    |                                                                                                    | Size 🛆                                                                                                    | Date and Time 🚔                                                     | Comments 🛆                                                                                                    | ecords       |
| "Invacy Act Notice: Sections 408-410 of title 17 of the United States Code authorize<br>I.S.C. § 705. It will appear in the Office's online catalog. If you do not provide the inf                                                                                                    | the Copyright Office to collect the personally identifying information requested on the<br>ormation requested, registration may be refused or delayed, and you may not be e                                                                      | his form in order to process the application for copyright r<br>initited to certain relief, remedies, and benefits under the<br>Take Our Survey! | gistration. By providing this information you are<br>copyright law. | are agreeing to routine uses of the information that include publication to give legal notice of your copyright claim as re | quired by 17 |

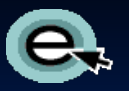

#### **Upload Completed**

| Copyright                                                                                                    |                                                                                                    |                                                                                                   |                                         | Home ( )                                                                                                    | CORVEIGHT HOME |
|----------------------------------------------------------------------------------------------------|----------------------------------------------------------------------------------------------------|---------------------------------------------------------------------------------------------------|-----------------------------------------|----------------------------------------------------------------------------------------------------|----------------|
| Submit Your Work(s)<br>To complete your submission, please submit the required copy(ie<br>(1) Upload your work(s): Please perform the following steps for th<br>Step 1: Click the "Gelect files to upload" button. Using your comp<br>Step 2: After uploading all files for this work, click the correspond<br>Please note: Files cannot be returned or deleted once upload<br>• It is an acceptable file type<br>• It is an acceptable file size<br>Upload Your Work(s)                                                                                                    | s) of your work. You may (1) upload electronic files<br>te case(s) in the table below.<br>uter's browser, select your files for the correspond<br>ing "Complete Your Submission" button. Files can<br>ded. To avoid delays and/or a later effective dat | No more file<br>You will rec<br>receipt of yo                                                     | eive an email fron<br>our file(s).      | ail (do not do both)<br>ed for this work.<br>n the Copyright Office                                                                            | confirming     |
| Case Details Case 5: 14877690904 Title: NJ Songs Volume: Number: Issue Date: Type of Mork: Work of the Performing Arts Updates Comments                                                                                                    | After files are rece<br>can click here to v<br>(please allow up to<br>reponding support attached<br>You may verify the submission in the open Case                                                                                                    | Step 1: Select & Upload Files<br>eived, you<br>/iew a list<br>o one hour).<br>s table on your eCO | Ciam submissio<br>Citer<br>Ve<br>Status | Step 2: Complete Your Submission<br>n completed, no further action required<br>there for more information<br>we Uploaded File Names<br>Created | No Records     |
| Norme page. Send Your Work(s) by Mail [[[Create Shipping Slip]]] Attachment Name  wracy Activatice: Sections 408-410 of tille 17 of the United States Code authorize the Co                                                                                                    | File Type 🔶                                                                                                    | Size 🔶                                                                                            | Date and Time 🚔                         | Comments<br>re agreeing to routine uses of the information that include publication to give is                                                 | No Records     |
| 200. It will appear in the Office's online catalog. If you do not provide the information required and the information required and the office of the information required and the information required and the information and the information and | uested, registration may be refused or delayed, and you may not be                                                                                                    | entitied to certain relier, remedies, and benefits u<br>Take Our Su                               | nder the copyright law.<br>Jrvey!       |                                                                                                    |                |

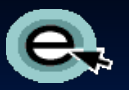

#### Mailing a Copy of Your Work

| Copyright<br>United States Copyright Office                                                                                                    |                                                                                                    | 🖍 соругиснт нот<br>Home   🦙   My Profile   Contact Us   Help   Log C                                                                                                    |
|----------------------------------------------------------------------------------------------------|----------------------------------------------------------------------------------------------------|----------------------------------------------------------------------------------------------------|
| If you determine that an electric is not acceptable, the hard-control accompanied by a shipping set of the set of the set | ctronic copy of your work<br>copy you mail must be<br>slip.<br>ctronic and hard-copies.                                                                                     | ments; otherwise, you must (2) send the work by mail (do not do both).<br>upload" button,<br>lays after your first file is received.<br>If y the following before uploading a copy of your work(s):<br>Message from webpage |
| Uplice: .com exercery<br>Case Details<br>Case #: 1.4007743224<br>Title: My Sengs<br>Volume:<br>Issue Date:<br>Type of Work: Work of the Performing Arts<br>Updates                                                                                                    | Step 1: Select & Upload Files  Select files to upload  OStart upload View Uploaded File Names                                                                               | A Shipping Slip link will be added to the Attachments column in the Send by Mail table. Click the link to open and print the Shipping Slip                                                                                  |
| Comments<br>(2) Send Your Work(s) by Mail:                                                                                                    | Activity Type \ominus                                                                                                    |                                                                                                    |
| <ul> <li>Click the "Create Shipping Slip" button in the table below; a Shipping Slip lin</li> <li>Click the Shipping Slip link and print out and attach the shipping slip(s) to yo attach shipping slips to the corresponding copies.</li> <li>Mail the deposit copy(ies) within 30 days to the Copyright Office address at be based on the date on which we receive the copies with gramsming.</li> </ul>                                                                                                    | nk will appear in the Attachments column.<br>our deposit copy(ies). For multiple cases, be sure to<br>the bottom of the slip.Note: Your effective date of registration will | Click "OK"                                                                                                    |
| Click "Home" after uploading files(s) or printing shipping slit<br>Home page.<br>Send Your Work(s) by Mail<br>(Create Shipping Slip))<br>Attachment Name<br>Phacy Act Note: Sections 408-410 of tille 17 of the United States Code authorization<br>1765. It will appear in the Office's online catalog. If you do not provide the information                                                                                                    | t here to create a shipping sl<br>ending your work by mail.<br>will take a few seconds.)                                                                                    | Slip  Date and Time  The Comments  The Transition you are agreeing to routine uses of the information that include publication to give legal notice of your copyright claim as required by 17 U prycipit law.               |

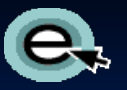

#### Mailing a Copy of Your Work

| Copyright                                                                                                    |                                                                                                    |                                                            | COPYRIGHT HOME                                                                                                    |  |
|----------------------------------------------------------------------------------------------------|----------------------------------------------------------------------------------------------------|------------------------------------------------------------|----------------------------------------------------------------------------------------------------|--|
| United States Copyright Office                                                                                                    |                                                                                                    |                                                            | Home   🍟   My Profile   Contact Us   Help   Log Out                                                                                                    |  |
| Submit Your Work(s)<br>To complete your submission, please submit the required conv(ies) of your                                                                                                    | work. You may (1) unload electronic files if the work meets the requirements: oth                                                                                                    | erwise you must (2) send the work by mail (do not do both) |                                                                                                    |  |
| (1) Upload your work(s): Please perform the following steps for the case(s)<br>Step 1: Click the "Select files to upload" button. Using your computer's bro<br>Step 2: After uploading <u>all files</u> for this work, click the corresponding "Com | ) in the table below.<br>weer, select your files for the corresponding work then click the "Start upload" but<br>plete Your Submission" button. Files cannot be uploaded later than 5 days after y                                                      | tton.<br>our first file is received.                       |                                                                                                    |  |
| Please note: Files cannot be returned or deleted once uploaded. To a                                                                                                    | void delays and/or a later effective date of registration, please verify the foll                                                                                                    | owing before uploading a copy of your work(s):             |                                                                                                    |  |
| It is a category of work that may be uploaded     It is an acceptable file type     It is an acceptable file size                                                                                                    |                                                                                                    |                                                            |                                                                                                    |  |
| Upload Your Work(s)                                                                                                    |                                                                                                    |                                                            | 1 - 1 of 1                                                                                                    |  |
| Case Details                                                                                                    | Step 1: Select & Upload Files                                                                                                    |                                                            | Step 2: Complete Your Submission                                                                                                    |  |
| Case #: 1-4967743224<br>Title: My Songs<br>Volume:                                                                                                    | +Select files to unload OStart unload View Unloaded File Names                                                                                                    |                                                            | No files unicedad                                                                                                    |  |
| Number:<br>Issue Date:<br>Type of Work: Work of the Performing Arts                                                                                                    |                                                                                                    |                                                            |                                                                                                    |  |
| Updates                                                                                                    |                                                                                                    |                                                            |                                                                                                    |  |
| Comments                                                                                                    | Activity Type 😓                                                                                                    | If you submitted multiple                                  | applications                                                                                                    |  |
| <ul> <li>(2) Send Your Work(s) by Mail:</li> <li>Click the "Create Shipping Slip" button in the table below; a Shipping Slip</li> </ul>                                                                                                    | p link will appear in the Attachments column.                                                                                                    | together with one payme                                    | ent, a                                                                                                    |  |
| <ul> <li>Click the Shipping Slip link and print out and attach the shipping slip(s) t<br/>attach shipping slips to the corresponding copies.</li> </ul>                                                                                             | o your deposit copy(ies). For multiple cases, be sure to                                                                                                    | shipping slip will be crea                                 | ted for each                                                                                                    |  |
| <ul> <li>Mail the deposit copy(ies) within 30 days to the Copyright Office address<br/>be based on the date on which we receive the copies with correspond</li> </ul>                                                                               | A Mail the deposit copy(ies) within 30 days to the Copyright Office address at the bottom of the slip.Note: Your effective date of registration will<br>be based on the date on which we receive the copies with corresponding shipping slips attached. |                                                            |                                                                                                    |  |
| Click "Home" after uploading files(s) or printing shipping slip(s). You may<br>Home page.                                                                                                    | verify the submission in the open Cases table on your eCO                                                                                                    |                                                            |                                                                                                    |  |
| Send Your Work(s) by Mail                                                                                                    |                                                                                                    |                                                            |                                                                                                    |  |
| Create Shipping Slip                                                                                                    |                                                                                                    |                                                            | 1 - 1 of 1                                                                                                    |  |
| Attachment Name 😄 Clic                                                                                                    | ck the attachment link to open                                                                                                    | Date and Time 👄                                            | Comments 🚔                                                                                                    |  |
| Shipping_Slip_CORCPT_1-2ASNZ8G                                                                                                    | d print the chipping clip(c)                                                                                                    | 3,288 12/9/2014 04:47:49 PM                                | n Bad include publication in also found paties of user consulable sizes or exceeded as a second built of the second built of the se |  |
| macy act nonce: sections 408-410 of title 17 of the United States Code authorize th<br>705. It will appear in the Office's online catalog. If you do not provide the information                                                                    | a print the snipping slip(s).                                                                                                    | ecopyright law.                                            | on mai include publication to give legal notice of your copyright claim as required by 17 U.S.C.                                                                                                    |  |
|                                                                                                    |                                                                                                    | <b>7</b>                                                   |                                                                                                    |  |

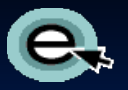

#### **Printing a Shipping Slip**

Library of Congress Copyright Office - PA 101 Independence Avenue, SE

Washington, DC 20559 - 6233

Attach the shipping slip corresponding to <u>each</u> work to it before mailing.

Mail the work(s) to the address printed on the shipping slip

| Library of Congress<br>101 Independence Avenue SE<br>Washington, DC 20559-6000 |                                                                                                    |
|--------------------------------------------------------------------------------|----------------------------------------------------------------------------------------------------|
| U.S. C                                                                         | opyright Office Receipt                                                                               |
| Deposit Copy Shipping S<br>Electro                                             | Slip for Deposit Copies Sent to Accompany an<br>nically Submitted Application                         |
| Case / SR#:                                                                    | 1-3950464322                                                                                          |
| Case Date:                                                                     | 05/05/2014                                                                                            |
| Title:                                                                         | My Songs                                                                                              |
| Vol/Num/Issue                                                                  |                                                                                                    |
| Month/Year                                                                     |                                                                                                    |
| Applicant's Internal Tracking                                                  |                                                                                                    |
| Materials Submitted:                                                           |                                                                                                    |
| Quantity                                                                       | Format                                                                                                |
| Instructions for Sending Depos                                                 | sit Copies                                                                                            |
| I. Attach this shipping slip secu<br>II. Mail the deposit copy or copie        | rely to the deposit copy or copies for this work.<br>es within 30 days of the case date listed above. |
| Please Mail To:                                                                |                                                                                                    |

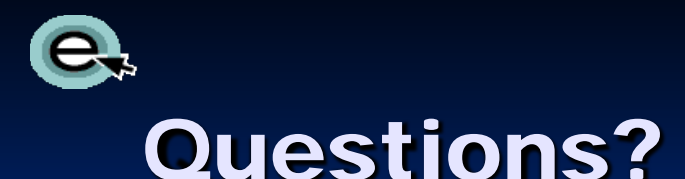

 For technical assistance, contact us at: 1 (877) 476-0778 (toll free) or 1 (202) 707-3002 8:00 – 8:00 EST, Monday – Friday
 <u>ctoinfo@loc.gov</u>

For all other questions:

1 (877) 476-0778 (toll free) or 1 (202) 707-3000

8:00 – 8:00 EST, Monday – Friday

copyinfo@loc.gov